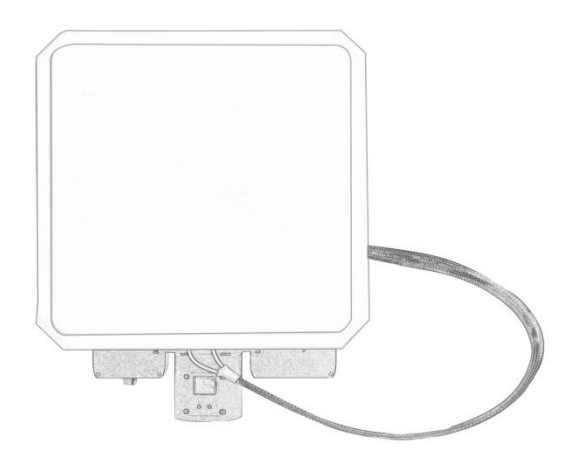

## **MF18**

# Auto Antenna Tracking System

Introduction / Instruction / Installation

Version: V1.0 (2020.11)

# Disclaimer

- Please read the user's manual carefully before use. Be sure to pay attention to the warnings and understand all points completely.
- This product is a sophisticated mechanical device.Please use it in strict accordance with the user manual. Our company and agent will not take legal responsibility for the damage of equipment or personnel caused by the installation and modification of users.
- This product is only suitable for flight model or civilian drone. Due to strong electrical interference or GPS signal is too weak, the accuracy of the tracking will be affected. Users need to bear the risk themselves when using this product.
- This copyright of this manual belongs to Shenzhen Mainlink Aero Communication Technology Co., LTD. No one may make copies without written consent.

# Caution

## **Attention to installation**

1. Make sure that the voltage is within the range of use. Otherwise, it may cause irreversible damage to the device.

2. Pay attention to the line sequence of the power supply

## **Before use**

- 1. Make sure that all cables are connected correctly and firmly.
- 2. No foreign objects (e.g. liquids, sand, etc.) can be entered inside the device.

3. It takes 20 seconds for the device to start. Video and data cannot be transferred until the device has finished booting.

# Get instructional video

In order to use the system correctly, you can get the instructional

Video at the following address:

https://mainlinkaero.com/cn/video/video-main.html

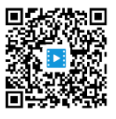

#### Content

| Disclaimer2                         |
|-------------------------------------|
| Caution2                            |
| Attention to installation2          |
| Before use2                         |
| Get instructional video3            |
| Packing list                        |
| Overview                            |
| Features7                           |
| MF18 Interface Description          |
| MF18 Instruction                    |
| Quick start10                       |
| Menu operation guide of MF1813      |
| Main page and button operation13    |
| Setting menu and button operation14 |
| Calibration of MF1819               |
| Internal or external GPS module23   |
| Specifications                      |

# **Packing list**

# Device X 1

|                |                    | )                                     |                          |     |
|----------------|--------------------|---------------------------------------|--------------------------|-----|
|                | Front view         |                                       | Backward vie             | 2W  |
| Accessorie     | 25                 |                                       |                          |     |
| XT60 cable     | X 1                |                                       | antenna                  | X 1 |
|                |                    |                                       | C                        |     |
| For power sup  | ply                |                                       | WIFI antenna             |     |
| SBUS convert   | X 1                |                                       |                          |     |
| cable          |                    |                                       |                          |     |
|                |                    | 1: black ,<br>2: red, Vo<br>3: white, | GND<br>:c<br>Sbus signal |     |
| For remote co  | ntroller Sbus to w | vireless                              |                          |     |
| transmission s | ystem Sbus         |                                       |                          |     |

# **Overview**

In the long range drone application scenario, high gain directional antenna has better performance in recieving wireless signal. While the higher the gain of the directional antenna, the narrower the beam width. So we design this auto antenna tracking system MF18. It includes a number of functional components: High gain directional antenna, auto tracking motor, WIFI module and Sbus signal retransmission unit. MF18 has high integration level. It is very suitable for long-distance drone.

MF18 is compatible with Mavlink protocol. So it can get the latitude,longitude and altitude data from the drone, which can be used to calculate the real-time position of the drone. By controlling the movement of the motor, MF18 can ensure the directional antenna is airmed at the drone. If the flight control data is not Mavlink protocol, we can also provide customized solution. In this way, there is no need to add extra equipment to the drone.

MF18 can be used with M51、M52 and 4G transmission system M61. We have designed rich interface to meet the diverse needs of wireless transmission. Please refer to the relevant section below.

In a typical application, we use MF18 to work with M52, the drone flight controller is Pixhawk. When the ground unit of M52 receives the drone data, it transmits the data to MF18 through UART1 and transmits the video stream though ethernet. MF18 transmits the data and video to upper computer though WIFI. User can use Mission Planner or QGC on the computer to control the drone and watch real-time video.

# **Features**

#### Tracking capability

| Maximum horizontal re   | d 300°/S      |                    |
|-------------------------|---------------|--------------------|
| Maximum pitch rotatio   | 60°/S         |                    |
| Maximum horizontal re   | otation angle | e unlimited        |
| Maximum pitch rotatio   | n angle       | -15~+135°          |
| Horizontal tracking err | or            | < 0.5°             |
| Pitch tracking error    |               | < 0.1°             |
| Power consumption ar    | nd weight     |                    |
| Average power consu     | mption        | <15W               |
| weight                  |               | 4kg                |
| Transport protocol      |               |                    |
| Flight controller       | N             | 1avlink/Customized |
| WIFI                    | 2             | .4G/5.8G           |
| Remote control          | Sł            | bus                |
| Power range             |               |                    |
| DC 11V~16V              | Battery       | 3S~4S              |
| Work temperature        |               |                    |
| -20°C ~ +60°C           |               |                    |

# **MF18 Interface Description**

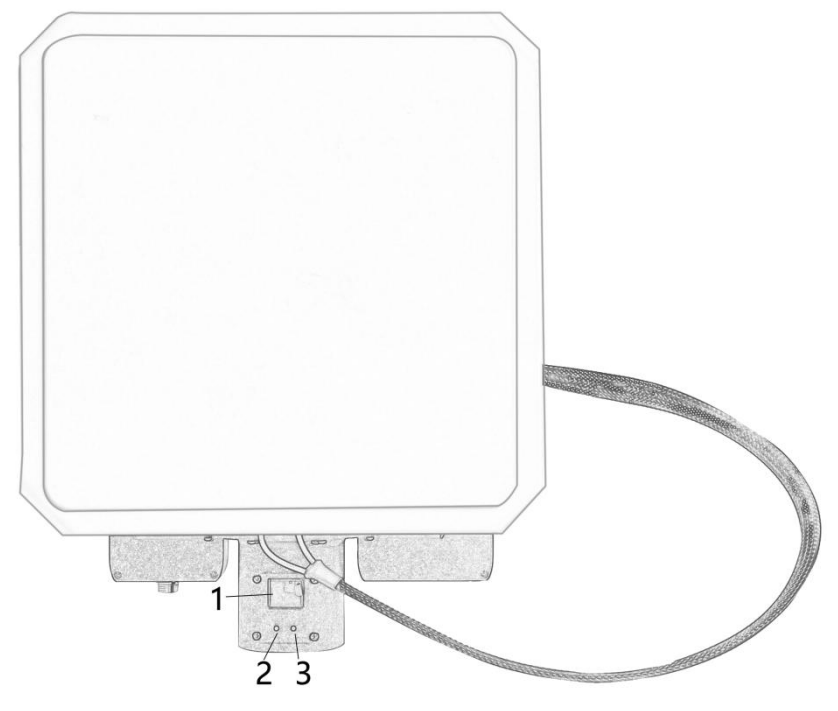

Front view

1、LCD display: Used to display the status and menus of MF18。

2、Button L: left button, short press<sup>\*1</sup> to switch working mode (Online/Offline), long press<sup>\*1</sup>to enter/exit setting menu.

3. Button R: right button, short press to set "Home" position. After entering the setting menu, short press to select the current setting.

\*1: A short press requires less than one second of keystroke time. A long press requires more than 1.5S keystoke time. All button operations in the text are in accordance with this provision.

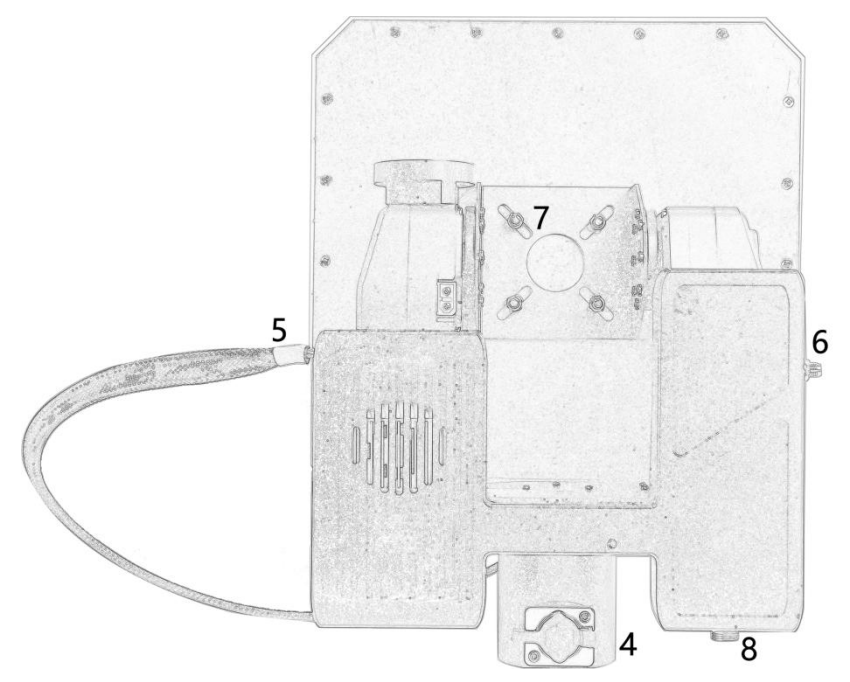

#### **Backward view**

4、RJ45 network interface: this port has been connected to the network port of video transmission system. When connecting to the computer though a network cable, user can get video and data from this port directly.

5、RF cable of directional antenna: When working with M51 or M52, connect the antenna connector to this connector.

6、WIFI antenna connector: SMA connector, this is the WIFI antenna connector.

7、Mounting bracket for antenna: Attach the antenna to this bracket , please keep the RF cable downward. When installing the antenna, tighten the screws. Factory matched antennas are recommended.

8、SBUS transfer: When MF18 works with M51 and M52, connect this interface to remote controller Sbus port using the cable in the accessory box. The system will transmit Sbus signal to flight controller transparently.

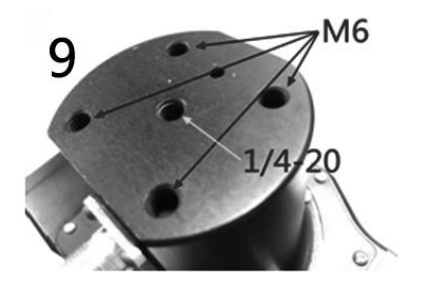

**Base for install** 

9. Mounting holes: There are standard 1/4-20 mounting holes at the bottom of the tracker. Please mount the tracker on a sturdy tripod.

# **MF18** Instruction

# **Quick start**

#### 1、Fixed the tracker

Mount the tracker on a sturdy tripod. Attention, when the device automatically tracks, it will turn at a large angle. Make sure the tripod is securely mounted. Our company will not be responsible for the damage of the equipment caused by human factors.

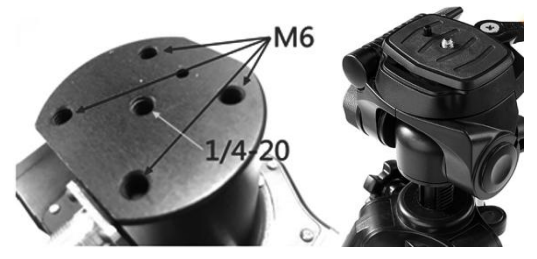

#### 2、The directional antenna

Generally ,please purchase directional antenna from our company. If you purchase

Version: V1.0 (2020.11) Copyright © 2020 Mainlink All Rights Reserved Page 10 of 25 MF18 and M51/M52 at the same time, we will install all the equipment and connect the cables. The user can use the device after powering up.

3. We use MF18 working with M52 as an example.

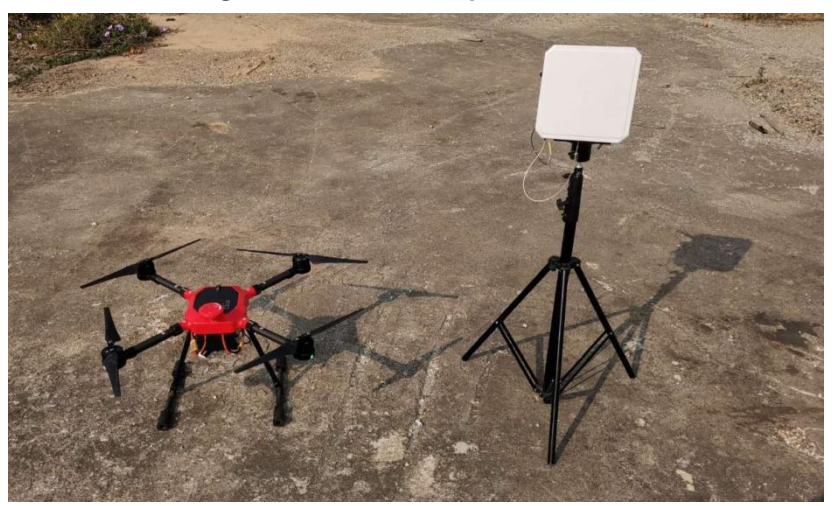

#### 3.1 Set up all the equipment.

We used a quadrotor drone. The flight controller is Pixhawk-Cube. Connect UART1 of M52 to TELEM1 of Cube. Connect Sbus.out of M52 to RCIN of Cube.

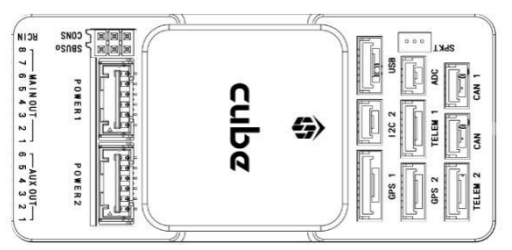

MF18, which integrated M52 before leaving factory, will work after supplying power. The power range is 11V~16V. User can also use 3S/4S battery.

Lithium polymer battery is recommended. Please fix the battery in the groove in the middle of MF18 with 3M glue.

#### 3.2 Initialization of MF18

When MF18 is powered on, the pitch angle will return to horizontal zero, and then

rotate horizontally several times. The LCD display will show the following information:

Line 1 shows Batt and GPS alternately
Batt is the supply voltage of MF18, GPS the number of satellites received
. Note: If the external GPS module is enable, The GPS of line 1 will show the the
number of satellites of external GPS and drone GPS alternately. If the external
GPS mudule is disable, the data is only the number of satellites of drone GPS.

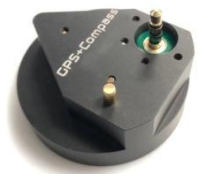

- Line 2 shows Dist, the distance between the drone and MF18. If the home point is not set, the distance will be N/A.
- Line 3 shows Alt, indicates the altitude of drone.
- Line 4 shows Azim, indicates the azimuth of drone, which is the angle of the drone relative to MF18. North is 0 degree. East is 90 degree. South is 180 degree. West is 270 degree.
- Line 5 shows Vlink/Dlink, indicates the received Mavlink data. Maximum is 100%. The large the value , the better the signal quality.
- Line 6 shows Dir/ExDir, the current pointing angle detected by the compass.

#### 3.3 Compass calibration

Long press button "L" to enter the setting menu.

Then short press "L" to select "CalCompass" .

Short press button " R" .

MF18 begins to rotate and calibrate the compass. After successful calibration, the LCD displays "OK" .

Then long press button "L" to exit the setting menu.

#### 3.4 Set home position

After receiving the flight control Mavlink data, the LCD display of MF18 will show the signal strength. When the value of Vlink/Dlink reaches 100%, short press the button "L"

to set home position.

After setting the home point, the value of Dist will becomes 0, which means the distance between MF18 and drone is 0 meter.

If the external GPS module is enable, user don't need to set the home position.

#### 3.5 Connect computer to MF18 via WIFI

The network hotspot name of MF18 is MF20\_XXX\_YY. Code is 87654321. User can connect to this WIFI network through a computer. After connection, open Mission Planner, user can get video and flight controller data . Please refer to the user' s manual of M52 or watch the instructional video.

After setting up, drone can be controlled to fly for a long distance through the ground station.

When the distance between drone and MF18 is more than 30 meters, the tracker will automatically track the drone.

Attention: If the antenna is found to have a significant deviation from the drone, please calibrate manually. Please refer to the relevant section.

## Menu operation guide of MF18

MF18 have an LCD screen to display the current information. It has two button: L and R. User can change the working mode or parameter settings through these buttons.

#### Main page and button operation

After the device is initialized, the main page information is displayed on the LCD screen.

On the main page, the functions of the buttons are as follow:

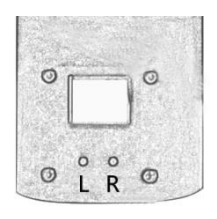

| Button operation |             | Function                              |
|------------------|-------------|---------------------------------------|
| L short press    |             | Online/Offline working mode switching |
|                  | long press  | Enter/Exit setting menu               |
| R                | short press | Set home position                     |
|                  | long press  | None                                  |

Attention: A short press requires less than one second of keystroke time. A long press requires more than 1.5S keystoke time. All button operations in the text are in accordance with this provision.

#### Working mode:

Online: In this mode, the tracker gets Mavlink data from drone, and tracks the drone automatically.

Offline: In this mode, the tracker will remain in its last direction and will not update.

### Setting menu and button operation

Long press "L" button in main page to enter setting menu. In the setting menu interface, the functions of the buttons are as follow:

| Button operation |             | function                                        |
|------------------|-------------|-------------------------------------------------|
| L                | short press | Cycle from top to bottom to switch setting item |
|                  | long press  | Back to main page                               |
| R                | short press | Select or identify the current parameter        |
|                  | long press  | None                                            |

#### Details abouts setting parameter:

- MAIN MENU title
- YawTrim Fine-tune the horizontal and pitch angle

**Yaw:** Fine-tune the horizontal angle. Change this parameter to compensate if the directional antenna is closer or farther from the drone. The maximum value of this adjustment is ±20 degree.

Pitch: Fine-tune the pitch angle. Change this parameter to compaensate if the

directional antenna is below or beyond the drone. The maximum value of this

adjustment is ±20 degree.

• HomePos Record of the home positions that have been used previously.

UsePreHome title

**H1:D:800** The most recently used parameter of home position. 800 means now the distance between H1 and drone is 800 meters.

**H2:D:XXX** The home position before H1.

H3:D:XXX The home position before H2.

H4:D:XXX The home position before H3.

**H5:D:XXX** The home position before H4.

AutoLoad = N Automatic loading H1 or not. Value Y stands yes while N stands no.

Exit exit

- **CalCompass** Calibrate the compass.
  - Exit exit

The calibration operation takes 20 seconds. Then the LCD will display "OK" .

- MotorCurr set the drive current for the motor
  - MotorCurr title

Pitch: XXXX(ma) 2000ma is recommend

Yaw: XXXX(ma) 2000ma is recommend

AutoDetect: Automatically adjusts the motor current according to the load.

- CaliPitch calibrate the pitch bearing
  - CaliPitch title
  - PitchUp Increase the pitch angle
  - PitchDown Decrease the pitch angle
  - Save L-Pos Save the lowest position
  - Safe H-Pos Save the highest position
  - Safe&Exit save and exit.
  - **Exit** Exit without saving
- CompassMod Magnetic compass setting
- InitOnly Only use magnetic compass during startup. After powering up t

the device, the buzzer will beep three times. Then the tracker rotates horizontally and the pitch angle become zero.

**Always** Always use magnetic compass.

Never use magnetic compass.

**ExtGPS=Y** Enable/Disable the External GPS. The value Y stands for yes and N stands for no. When using external GPS, the home position of MF18 does not need to be set. When using the drone' s GPS signal, the home position need to be set after initialization.

Exit Exit

title

BaudRate Set the uart baud rate of Mavlink flight control data.

Exit

• FlightInfo Drone information

| FlightInfo tit | tle                              |
|----------------|----------------------------------|
| Lon: EAST/WES  | T Longitude of drone             |
| DD.DDDDDD      | value of longitude               |
| Lat: SOUTH/NO  | ORTH Latitude of drone           |
| DD.DDDDDD      | value of latitude                |
| ASL: XXXm      | Altitude of drone                |
| BARO: XXXm     | The height of drone' s barometer |
| HOME Lon:E/W   | Longtitude of home position      |
| DD.DDDDDD      | value of the longtitude          |
| HOME lat:N/S   | Latitude of home position        |
| DD.DDDDDD      | value of the latitude            |
|                |                                  |

Version: V1.0 (2020.11) Copyright © 2020 Mainlink All Rights Reserved

Page 16 of 25

| H ASL: | Altitude of home | position |
|--------|------------------|----------|
|        |                  | p 0 0 0  |

EXIT Exit

### PayloadSel Payload selection. The payload is the directional antenna. If you don't change the antenna, it doesn't need to set .

| Light      | Light payload      |
|------------|--------------------|
| Medium     | Medium payload     |
| Heavy      | Heavy payload      |
| UltraHeavy | Ultraheavy payload |
| Exit       | Exit               |

Not used

- OSDLevel
  - Brightness Level: 0~100 Exit
- VBISetting Only for customization.
- **Protocol** Protocol for tracking. The user does not need to change.

Protocol title

ALT=BARO/GPS To choose which one for the altitude of drone, barometer or GPS?

LNK=DIGIT/ANALOG To choose which one for tracking source.

- TrackerIDID of tracker. Not in use.Tracker IDtitleTrackerNo.value of tracker IDExit
- SysInfo

title

Ver.: X.XXX Fireware version number

System information

Exit

• Factory: Factory mode, not used for user

Test

Exit

SysInfo

|   |      | YawTest:    |                      |
|---|------|-------------|----------------------|
|   |      | PitchTest:  |                      |
|   |      | AllTest:    |                      |
|   |      | CoreData:   |                      |
|   |      | RX:         |                      |
|   |      | POS/OTH/ORE |                      |
|   |      | EXIT        |                      |
| • | EXIT |             | Exit the setup menu. |

Page 18 of 25

## **Calibration of MF18**

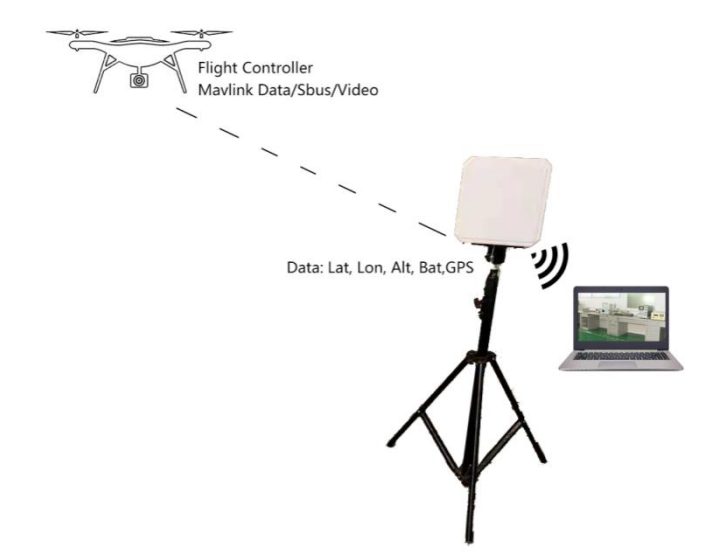

This is a introduction to you how MF18 works:

- The flight controller is connected to wireless transmission system. Then the Mavlink flight data can be transmitted to the automatic track system MF18. Due to the high gain of the directional antenna, the transmission distance and the stability of wireless link can be improved.
- The ground unit of wireless transmission system can be integrated into MF18. The antomatic tracking unit of MF18 receives real-time position information of the drone. Then the angle of the directional antenna is controlled by motors. Video and flight controller data can also be transmitted to computer through low-latency WIFI unit.
- MF18 also has a Sbus port. User can add a remote receiver to this port. If gound unit of M51/M52 is integrated in MF18, the remote signal can be transmitted transparently to drone.

MF18 has a magnetic compass and a GPS sensor. Because the magnetic field varies from place to place on the earth, calibrate the magnetic compass is needed before in use. When the number of received GPS stars is more than 10, the tracking accuracy is better.

#### **Calibration of compass**

As can be seen from the above, the magnetic compass needs to be calibrated before use. The method is as follow:

1. Long press "L" button in main page to enter MAIN MENU;

2. Short press "L" button to select CalCompass, then short press "R" button. The device will automatically rotae and calibrate.

3. When the calibration is complete, the LCD will displayed "OK" . Long press "L" button to exit setting menu.

# Note: Move the tripod or change the location of use, it is recommended to do a calibration again.

#### The horizontal and pitch angle calibration

Step motors are used for drive MF18 to rotate in horizontal or vertical direction. There may be some errors between the compass and GPS. The step motors may also have errors. The item **YawTrim** can be used for calibration. The method is as follow:

1. If the ExtGPS is disable, please place the drone one meter away from MF18. Power on the drone and MF18. When the value of Vlink/Dlink reaches 100%, short press button "R" to set home position. If the ExtGPS is enable, ignore this step.

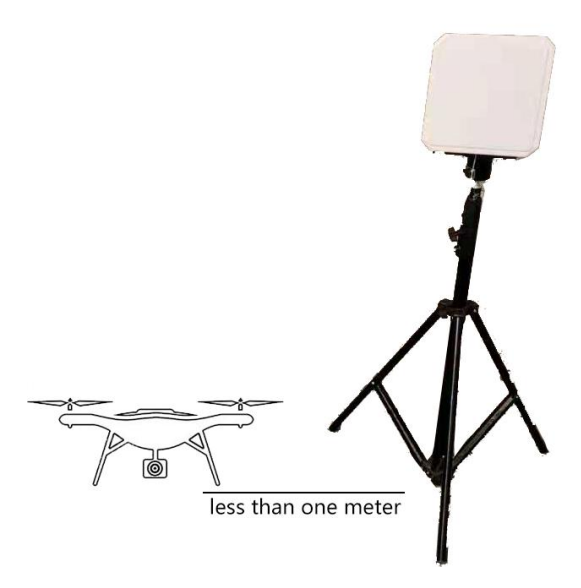

2. Keep the tripod and MF18 still. Move the drone to a distance of more than 30 meters. The tracker will automatically point at the drone.

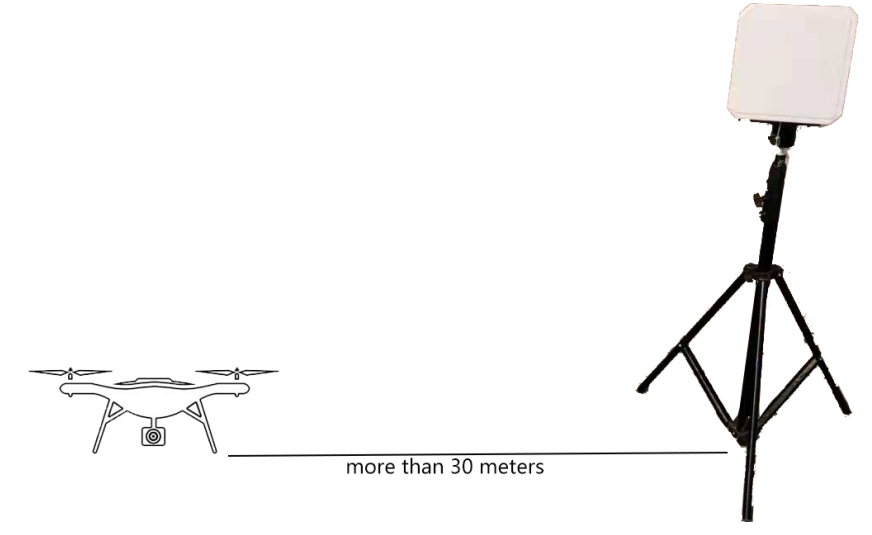

At this time, user can look at the orientation of the drone right behind the

directional antenna. If the drone is in the center of the antenna, the tracking is accurate. If you find an off-center position, follow these steps to fine tune the azimuth of the tracker.

- 3. Long press button "L" to enter the MAIN MENU.
- 4. Select "YawTrim" to fine tune the horizontal and pitch angle.

Yaw: Fine tune the horizontal angle. A positive number turns the antenna to the right. A negative number turns the antenna to the left. The maximum number is  $\pm 20$  degree.

Pitch: Fine tune the pitch angle. A positive number is to let the antenna rise while a negative number is to let the antenna be lower.

Button "L" is to change the item and Button "R" is to change the value.

After fine-tuning, the drone is located in the center of the antenna.

5. Long press button "L" to exit setting menu.

Note: Move the tripod or change the location of use, it is recommended to do a calibration again.

## Internal or external GPS module

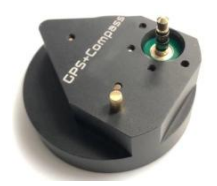

The tracker has an external GPS module and an internal GPS module. In the case of good satellites effect, the external GPS and magnetic compass can provide good tracking accuracy. At this time , user do not need to set home position.

When the external GPS signal of the tracker is weak, please use the initial position of the drone as home position. At this time , user need to turn off the external GPS module. The operation steps are as follow:

1. Long press button "L" to enter the MAIN MENU.

2. Short press button "L" to select "CompassMod" , short press button "R" to enter "CompassUse" .

3. Select ExtGPS item, change the value to Y/N to enable/disable the external GPS module.

4. After changing the status of "ExtGPS", please recalibrate the tracker.

5. Restarting the device takes effect.

Page 23 of 25

# **Specifications**

| Category           | Item                 | Detail                                      |
|--------------------|----------------------|---------------------------------------------|
|                    | Maximum horizontal   | 300 degree per second                       |
|                    | rotation speed       |                                             |
|                    | Maximum pitch        | 60 degreee per second                       |
|                    | rotation speed       |                                             |
|                    | Maximum horizontal   | unlimited                                   |
|                    | rotation angle       |                                             |
| Tracking           | Maximum pitch        | -15 ~ + 135 degree                          |
| narformanco        | rotation angle       |                                             |
| performance        | Horizontal tracking  | < 0.5°                                      |
|                    | error                |                                             |
|                    | Pitch tracking error | < 0.1°                                      |
|                    | Maximum pitch torque | 300N.m                                      |
|                    | Power range          | 11~16V DC                                   |
|                    | Average power        | <20W                                        |
|                    | consumption          |                                             |
|                    | Fraguancy            | 1425MHz ~ 1450MHz ( 800M/2.4G               |
|                    | Пециенсу             | customizable)                               |
|                    | Gain                 | 9.0±1 (800MHz and 2.4GHz will be different) |
|                    | SWR                  | ≤1.8                                        |
| Antenna            | Polarization mode    | Vertical                                    |
| specifications     | Half lobe width      | 65°±5°                                      |
|                    | Size                 | 260*260*40mm                                |
| Operating humidity |                      | 10% ~ 95%                                   |
|                    | Color                | White                                       |
|                    | Material             | ABS                                         |

Version: V1.0 (2020.11) Copyright © 2020 Mainlink All Rights Reserved

Page 24 of 25

| Interface | Power             | X 1 , XT60,                          |
|-----------|-------------------|--------------------------------------|
|           | Antenna interface | X 1, SMA , WIFI antenna              |
|           |                   | X 2, SMA, video transmission antenna |
|           | LCD               | X 1,                                 |
|           | Ethernet          | X 1 , RJ45                           |
|           | Button            | X 2                                  |

Note: The explanation right of the above product specification belongs to Shenzhen Mainlink Aero communication Technology Co., LTD.